## How to submit H.S.A claims on Sun Life's Member Site

Below our screenshots that help illustrate how to sign in and submit a claim for an H.S.A. expense.

1. These are screenshots on the member website – starting with the sign in page.

| 餤 Sun Life                          | my Sun Life                       |
|-------------------------------------|-----------------------------------|
| Client sig                          | gn in                             |
| Email/Access ID                     |                                   |
| Remember me                         |                                   |
| Password                            |                                   |
| Sign                                | in                                |
| Sign-In help                        | Register                          |
| By signing in, you agree<br>conditi | to these <b>terms and</b><br>ons. |
| Plan sponsors a                     | nd advisors 🛛 🔊                   |

2. On the Benefits screen, a member will need to select "Submit a Claim" to begin the process for an H.S.A claims submission.

| Lumino Provider Search<br>Mental health care when you need it<br>Book from over 18,000 mental health professionals to | day that could fi    | t your needs.                   |                        |
|----------------------------------------------------------------------------------------------------|----------------------|---------------------------------|------------------------|
| Find a health-care provider that's rig                                                                                | ht for you.          |                                 |                        |
| Browse by specialty Search by name     Near:                                                                          | me                   | Select a specialty:             |                        |
| Enter city, address or postal code                                                                                    | ۲                    | Eg.: Dentist, Massage therapist | Searce Searce          |
| Medical/Dental/Disability»025018/0250                                                                                 | 18                   |                                 |                        |
|                                                                                                    |                      | D                               | 0                      |
| Submit a claim                                                                                                    |                      | Coverage information <b>O</b>   | Lumino Health Centre 🖸 |
| <b>Completed claims</b><br>If you can't find the <b>claim</b> or <b>estimate</b> you're looking fo                    | or, select All clain | ns.                             | Benefits centre        |
| Date Benefit type Claim is for                                                                                        | Claim total          | Reimbursed Claim number Status  | S O Coverage card      |

3. The "Submit a Claim" function will allow a member to submit a claim for several expenses, including those related to a Healthcare Spending Account - as shown below:

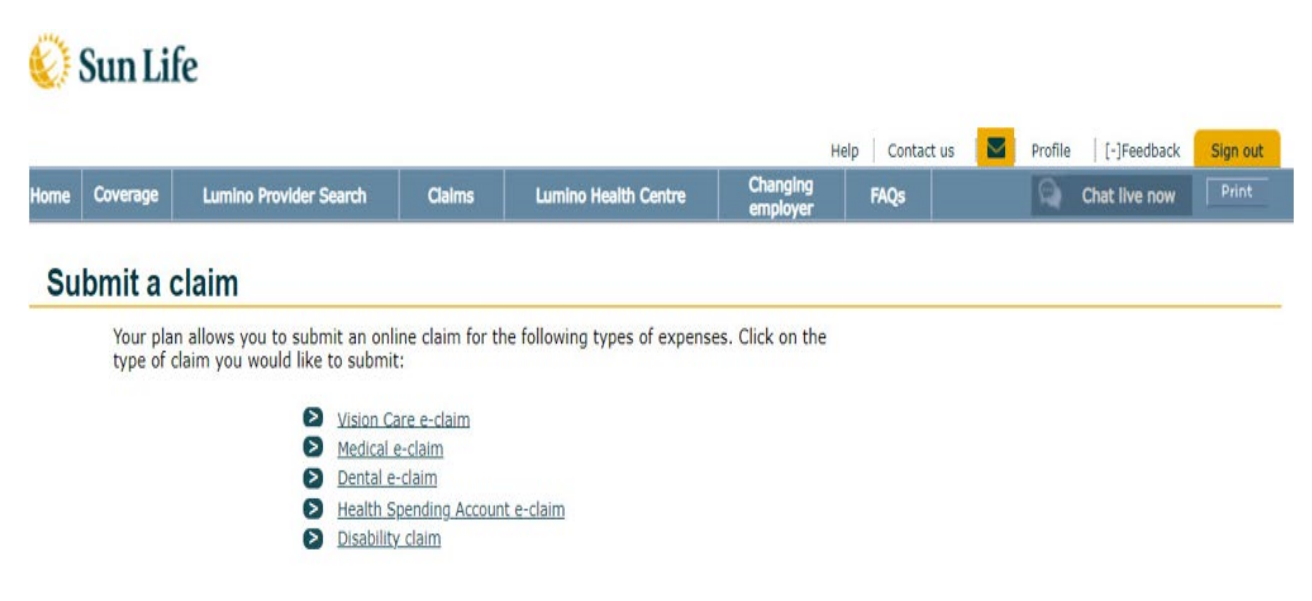

4. After selecting "Health Spending Account e-claim", the following will appear before the member can continue...

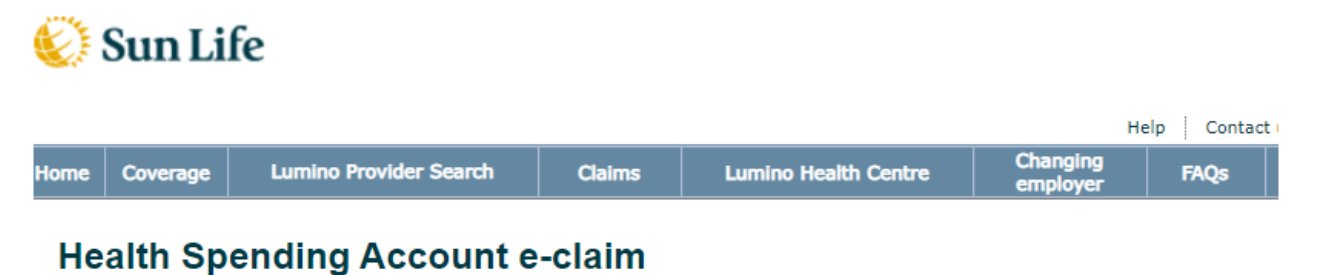

Before you send a claim to your Health Spending Account, consider submitting your expenses first to:

 your medical or dental benefit, if your plan covers the expense · any other medical or dental plan that covers you or the person for whom you are claiming

You can then claim any unpaid portion under your Health Spending Account.

What would you like to do?

- <u>Submit a claim</u> under your medical or dental benefit.
   Select continue below to complete an e-claim under your Health Spending Account.
- Read about your Health Spending Account coverage and the types of expenses you can claim.

|  | L |   |
|--|---|---|
|  |   | - |
|  |   |   |
|  |   |   |

5. The member will have the opportunity to review their Direct Deposit details, if it is setup.

### Health Spending Account e-claim

Your plan allows you to submit an online claim for Health Spending Account expenses. Follow these 4simple steps to submit your claim.

The entire amount you submit will be charged to your HSA account. Therefore, before submitting your HSA e-claim, you should first submit your expenses to:
 your medical or dental benefit, if the expense is covered under these benefits

- · any other medical or dental plan that covers you or the person for whom you are claiming.

Then claim any unpaid balance from your HSA using e-claims. Please note e-claims hours of availability are as follows, to allow for nightly maintenance: Monday - Friday from 6 a.m. to 11:59 p.m. (Eastern Time) Saturday from 6 a.m. to Sunday 2 a.m. (Eastern Time) Sunday from 8 a.m. to 11:59 p.m. (Eastern Time)

#### Note

E-claims submission is not available for all types of vision care expenses. Please send us a paper claim form for the following types of vision care expenses:

- claims where payment is assigned to your eye care professional (if permitted under your plan)
   claims which require special documentation from your eye care professional (if required by your plan)
- out of Canada claims

#### Step 1 of 4

- · Please check your information below. Once your claim is processed, your claim payment will be deposited into your account and an email will be sent to the address below.
   Click update to change your information, otherwise click continue.
- If you need to update your mailing address please contact us.

| Institution                                          | Transit | Account |          |
|------------------------------------------------------|---------|---------|----------|
| XYZ BANK<br>505 KING ST<br>FREDERICTON NB<br>E3B 1E7 | 1234    | 1234567 |          |
|                                                      |         |         | Update   |
| E-mail Address                                       |         |         |          |
| Michael.Smith@email.com                              |         |         | Update   |
| Address                                              |         |         |          |
| 1473 Dupont St. West<br>Peterborough, ON             |         |         |          |
| L1W 2K7                                              |         |         | Update   |
| Health Spending Account                              |         |         |          |
| Benefit Year                                         |         |         | Balance  |
| 01/01/2022- 31/12/2022                               |         |         | \$100.00 |
| 01/01/2021- 31/12/2021                               |         |         | \$161.12 |
| Total remaining HSA balance as of: 19/               | 6/2022  |         | \$261.12 |

6. It will be necessary for the members to agree to the Terms and Conditions, as shown here:

# Health Spending Account e-claim Terms and Conditions

| Step 2 of 4                                                                                                    |
|----------------------------------------------------------------------------------------------------|
| If you accept and agree to the following terms and conditions to submit a claim online, then click I agree to continue.                                                                                                    |
| <ul> <li>Fraudulent claims are very costly for all participants in benefit plans. As administrator of this plan and for audit purposes, Sun Life Assurance Company of Canada ("Sun Life") may check the accuracy of the information given in support of your claim, and if we ask, you agree to send us the original receipts and supporting documents within the time frame requested.</li> </ul> |
| • Sun Life reserves the right to:                                                                                                    |
| <ul> <li>remove the online Submit a Claim feature and request that you send in a paper claim form with original receipts and supporting documents, and</li> <li>request that you send in the original receipts and/or supporting documents within 12 months of you submitting your claim online.</li> </ul>                                                                                        |
| I agree cancel                                                                                                    |

7. The member will then be able to see select who the claim is for: .

## Health Spending Account e-claim Claimant's Information

| Step 3 of 4                             |                                                                         |                                           |                 |
|-----------------------------------------|-------------------------------------------------------------------------|-------------------------------------------|-----------------|
| Indicate who the cl select 'Other'. Rea | aim is for and select continue. If <u>d more</u>                        | f the claim is for someone who is not l   | isted,          |
| The Claim                               | n is for:                                                               | O Mike<br>O Mary                          |                 |
| At presen<br>depender                   | nt, no dependents are registered<br>nts you would like to add, click 'u | for this benefit. If you have<br>update.' | Update          |
|                                         |                                                                         |                                           | continue cancel |
|                                         |                                                                         |                                           |                 |

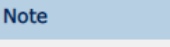

Read more about your <u>Health Spending Account coverage</u> and the types of expenses you can claim

8. The member will than be required to enter type of expense, date of service and claim amount:

| Claim mornation                                                                                                    |                                                                             |                                                                                                    |                                           |      |
|----------------------------------------------------------------------------------------------------|-----------------------------------------------------------------------------|----------------------------------------------------------------------------------------------------|-------------------------------------------|------|
| tep 4 of 4                                                                                                    |                                                                             |                                                                                                    |                                           |      |
| nter Health Spending Account(HSA) claims informa                                                                                                    | tion and click                                                              | continue.                                                                                                    |                                           |      |
| <ul> <li>If there are not enough expense lines, enter th<br/>Confirmation screen, click submit another clain</li> <li>If a portion of this expense was previously paid<br/>covered into the HSA Claim amount field.</li> </ul> Read more about <u>the Health Spending Account</u> and | e first eight exp<br>n to submit rem<br>d under another<br>d what is consid | penses and click continue. On<br>haining claim(s).<br>• plan, enter only the portion<br>lered an eligible expense. | n the e-Claim<br>1 not previously paid or |      |
| Type of Expense                                                                                                    |                                                                             | Date Paid in Full<br>dd/mm/yyyy                                                                                    | HSA Claim<br>Amount<br>(xxx.xx)           |      |
| Bridges                                                                                                    | ~                                                                           | 19/6/2022                                                                                                    | \$ 50.00                                  | clea |
|                                                                                                    | ~                                                                           |                                                                                                    | \$                                        | clea |
|                                                                                                    | ×                                                                           |                                                                                                    | \$                                        | clea |
|                                                                                                    | ~                                                                           |                                                                                                    | \$                                        | clea |
|                                                                                                    | ~                                                                           |                                                                                                    | \$                                        | clea |
|                                                                                                    | ~                                                                           |                                                                                                    | \$                                        | clea |
|                                                                                                    | ~                                                                           |                                                                                                    | \$                                        | clea |
|                                                                                                    | -                                                                           |                                                                                                    |                                           |      |

9. Before submitting, the member will be able to review a summary on the claim details:

| Health | Spending Account e-claim |
|--------|--------------------------|
| Sun    | nmary                    |

That's it! Please check the information and if you agree with the certification and authorization below, click I agree. If not, click on the appropriate back button to return to the section where you wish to make any necessary changes.

| Claim Options                                         | Direct Deposit Information                                                                 |
|-------------------------------------------------------|--------------------------------------------------------------------------------------------|
| Claim is for: Michael                                 | Transit: 01234<br>Account: 1234567<br>XYZ BANK<br>505 KING ST<br>FREDERICTON NB<br>E3B 1E7 |
| Health Spending Account balance (excluding this clair | n)                                                                                         |
| Benefit Year (may be less or more than 12 months)     | Balance                                                                                    |
| 01/01/2022- 31/12/2022<br>01/01/2021- 31/12/2021      | \$50.00<br>\$161.12                                                                        |
| Remaining HSA balance as of: 19/6/2022                | \$211.12                                                                                   |
|                                                       |                                                                                            |
| Claim Details                                         |                                                                                            |
|                                                       |                                                                                            |

|      | Type of Expense          | Date Paid in Full        | Total Charges |
|------|--------------------------|--------------------------|---------------|
|      | Bridges claimed from HSA | 19/6/2022                | \$50          |
| back |                          | Total Amount<br>Claimed: | \$50          |

**Certification and Authorization:** I certify that all goods and services being claimed have been received by me/my dependents. If this claim is being made on behalf of my spouse and/or dependents, I am authorized to disclose information about them, and confirm they have authorized Sun Life to disclose information about their claims to me, for the purposes of assessing and paying a benefit, if any, and managing my group benefits plan.

10. Once submitted, the member will received a confirmation as follows:

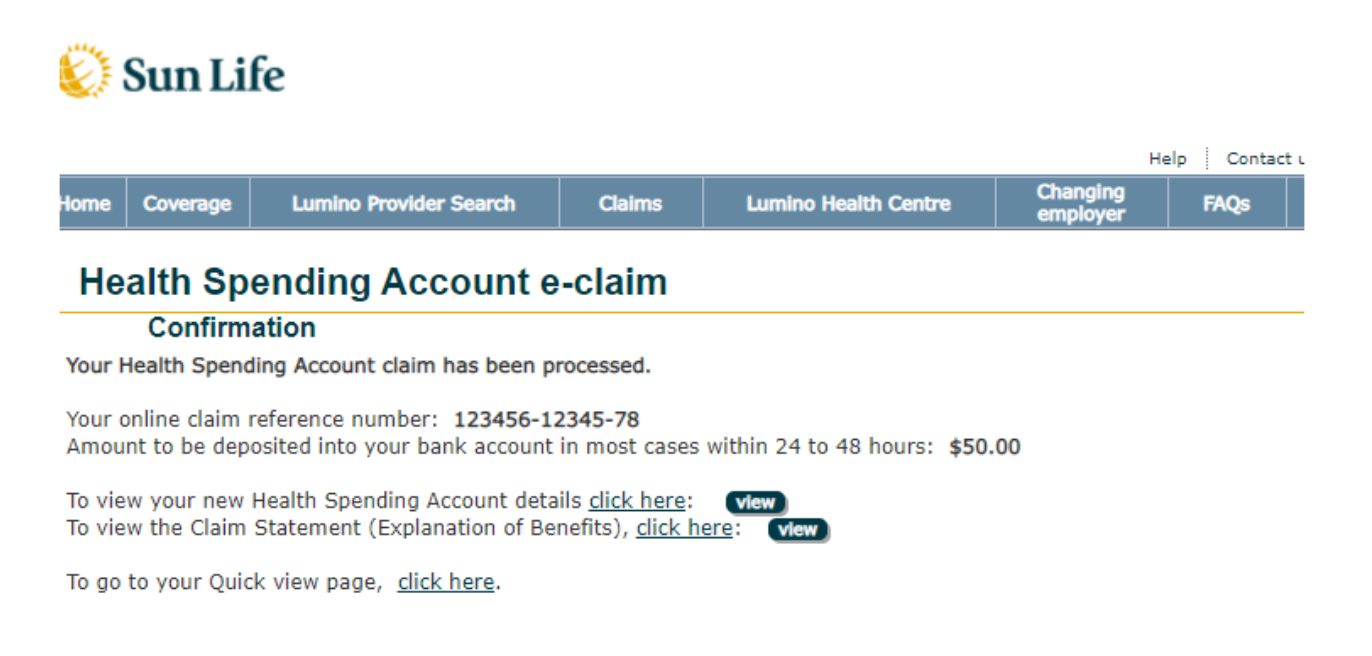

submit another claim